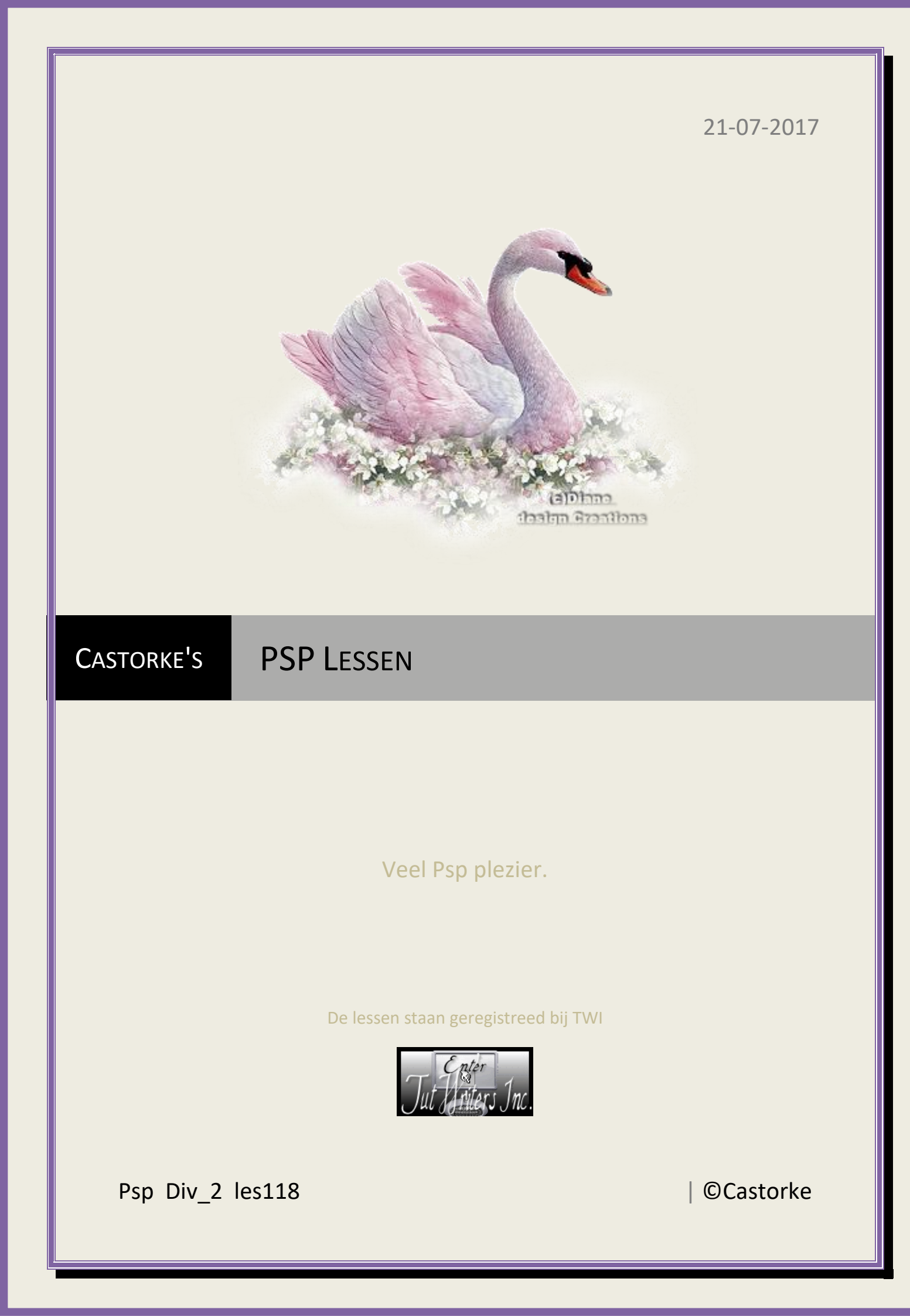

©Castorke

21/07/2017

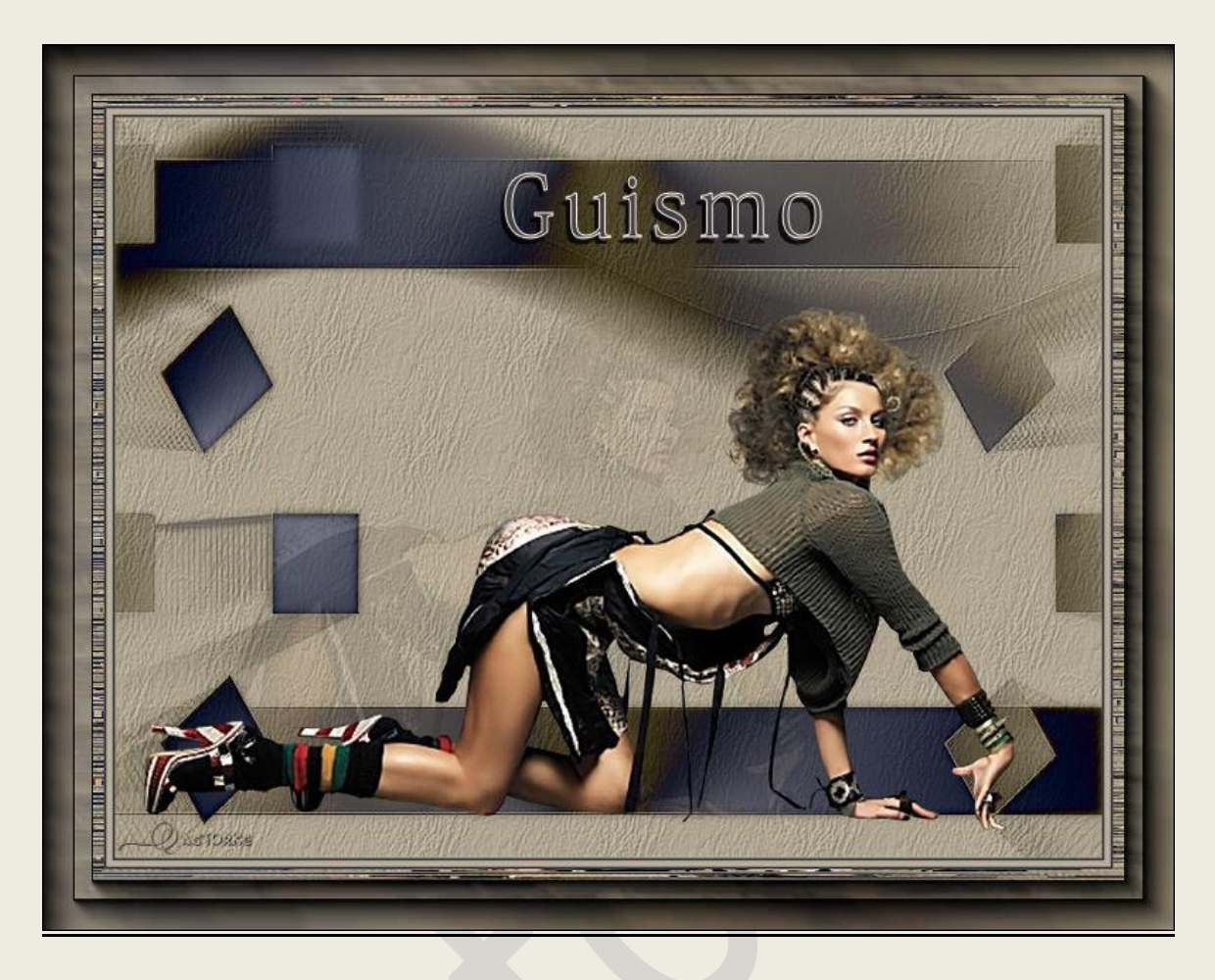

**PSP** - Les 118

Is door mezelf gemaakt met psp9 kan best met een ander PSP programma gemaakt worden. Iedere gelijkenis berust op louter toeval.

> <u>Materiaal</u>: Tubes van: Guismo, masker van aditascreations . Credits vind je <u>hier</u>.

Met <u>dank</u> aan de tubeuses. **Respecteer hun werk aub!** Zonder hen was deze les niet tot stand gekomen.

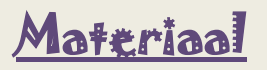

Filters: AAA Frames/ Foto frames...., VM/ Distortion/ Flipper en Tilomat2000

http://www.castorke.be/tutorial/div\_2/tutorial\_diversen\_8.html

- 1. WERK JE MET ANDERE KLEUREN SPEEL DAN MET <u>DE MENGMODUS</u>.
- 2. Kleuren VG-kleur: #f4e8db AG-kleur: #43424a
- 3. Verloop : Voorgrond-achtergrondkleur / Lineair: hoek 90, herhaling 1.
- 4. Bestand/ nieuw 800 X 600
- 5. Vul met achtergrondkleur.
- 6. Nieuwe rasterlaag.
- 7. Vul met Voorgrondkleur.
- 8. In het lagenpallet/ Mengmodus op verschil.
- 9. Effecten/ textuureffecten/ textuur..... Yello076

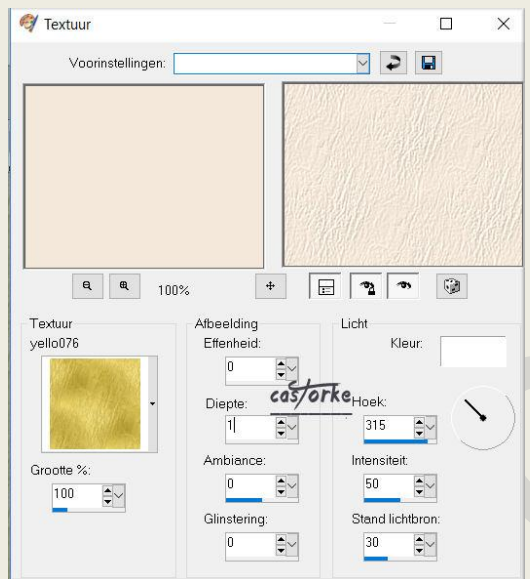

- 10. Nieuwe rasterlaag.
- 11. Vul met verloop.
- 12. Effecten/ Afbeeldingseffecten/ Naadloze herhaling.( standaard instel.)
- 13. Open masker aditascreations\_mask\_53
- 14. Minimaliseer.
- 15. Lagen/ Nieuwe maskerlaag/ uit afbeelding.

## 16. Zoek masker aditascreations\_mask\_53

| aditascreations mask 53 ing 🗸 🗸   | OK        |
|-----------------------------------|-----------|
| adiracologiano_incol.co.jpg       |           |
| Masker creëren op basis van       | Annuleren |
| Luminantie van bron Cas/orke      | Help      |
| 🔘 Elke waarde niet gelijk aan nul |           |
| O Dekking van bron                |           |

- 17. Lagen / samenvoegen/ groepsamenvoegen.
- 18. In het lagenpallet/ Mengmodus op verschil.
- 19. Aanpassen/ Scherpte/ onscherp masker : bereik 2, kracht: 60, knippen 4
- 20. Slagschaduw op een nieuwe laag. 0, 0, 80, 10 kleur #800000
- 21. In het lagenpallet/ Mengmodus op luminantie(oud)

http://www.castorke.be/tutorial/div\_2/tutorial\_diversen\_8.html

| PSP_div2_les_118                                                                 | ©Castorke                                           | 21/07/2017                                              |
|----------------------------------------------------------------------------------|-----------------------------------------------------|---------------------------------------------------------|
|                                                                                  |                                                     |                                                         |
| 22. Open calguisgisele13810                                                      |                                                     |                                                         |
| 23. Kopieer en plak als nieuwe la                                                | ag op je werk.                                      |                                                         |
| 24. Afbeelding/ Formaat wijzigen                                                 | 2 X 85%                                             |                                                         |
| Formaat van alle lagen wijzig                                                    | en NIET aanvinken.                                  |                                                         |
| 25. Afbeelding/ Spiegelen.                                                       |                                                     |                                                         |
| 26. Schuif een beetie naar onder                                                 | Zie voorbeeld.                                      |                                                         |
| 27. Dupliceer de laag.                                                           |                                                     |                                                         |
| 28. Lagen/ Schikken/ omlaag ver                                                  | plaatsen.                                           |                                                         |
| 29. Laagdekking 10                                                               |                                                     |                                                         |
| 30. Activeer het vervormgereeds                                                  | chap vul de vlg parameters in:                      |                                                         |
| Voorinst. Modus:                                                                 | Draaipunt X: Draaipunt Y: Positie X: Positie Y:     | Schaal X(%): Schaal Y(%): Perspectief X: Perspectief Y: |
|                                                                                  | 215,50 <b>3</b> 49,50 <b>1</b> 21,00 <b>1</b> 21,00 | 100,00 C 100,00 C 0,00 C                                |
| 31. Afbeelding Randen toevoege                                                   | 1: 2 pixels Achtergrondkleur.                       |                                                         |
| 32. Afbeelding Randen toevoege                                                   | n: 5 pixels kleur: #b9ae98                          |                                                         |
| 33. Afbeelding Randen toevoege                                                   | n: 2 pixels Achtergrondkleur.                       |                                                         |
| 34. Afbeelding Randen toevoege                                                   | n: 50 pixels kleur: #b9ae98                         |                                                         |
| 35. Selecties/ Alles selecteren.                                                 |                                                     |                                                         |
| 36. Selecties/ wijzigen/ inkrimper                                               | n - 50 pixels.                                      |                                                         |
| 37. Selecties/ omkeren.                                                          |                                                     |                                                         |
| 38. Effecten/ insteekfilters/ VM E                                               | Distortion/ Flipper 55, 39, 172                     |                                                         |
| Filpper                                                                          | Size 55                                             |                                                         |
| Jumble                                                                           | (0=Off) 39                                          |                                                         |
|                                                                                  | cas/orke //2                                        |                                                         |
|                                                                                  |                                                     |                                                         |
|                                                                                  |                                                     |                                                         |
|                                                                                  | Cancel OK                                           |                                                         |
| 39. Aanpassen/ Vervaging/ Gauss                                                  | siaanse vervaging. 30                               |                                                         |
| 40. Effecten/ insteekfilters/ VM r                                               | Distortion/ Tilomat2000                             |                                                         |
| Tilomat 2000                                                                     |                                                     | ×                                                       |
|                                                                                  | X-Tiles 25<br>Y-Tiles 2                             | 3                                                       |
|                                                                                  | r pometal 6                                         |                                                         |
|                                                                                  |                                                     |                                                         |
| We                                                                               | indness castorke                                    | 6                                                       |
| Random                                                                           | Seed 2 30                                           |                                                         |
| 41. Effecten/ insteekfilters/ AAA                                                | Frames/ Foto Frame - width 40                       |                                                         |
| 42. Selecties/ Niets selecteren.                                                 |                                                     |                                                         |
| 43. Effecten/ insteekfilters/ AAA                                                | Frames/ Foto Frame - width 25                       |                                                         |
| 44. Afbeelding/ Formaat wijzigen                                                 | Breedte 800 Pixels (hoogte past h                   | ij zelf aan)                                            |
| 45. Tekst schrijven na het verkle                                                | nen !                                               |                                                         |
| 46. Voorgrondkleur en achtergro                                                  | ndkleur.                                            |                                                         |
| 47. Ik nam AdobeKaitiStd-Regula                                                  | r, grootte 36, steekbreedte 1.                      |                                                         |
| 48. Schrijf je tekst.                                                            |                                                     |                                                         |
| 49. Slagschaduw 4, -3, 80, 0 kle                                                 | ur zwart.                                           |                                                         |
| 50. Plaats je naam of watermerk.                                                 |                                                     |                                                         |
| 51. Lagen samenvoegen/ alle lag                                                  | en samenvoegen.                                     |                                                         |
| http://www.castorko.ho/tutorial/di                                               | y 2/tutorial diverson 8 html                        | Pagina <b>/</b> van E                                   |
| ricip.//www.castorke.be/tutoriai/uiv_z/tutoriai_uiversen_o.ntini Fagina 4 Vali 5 |                                                     |                                                         |
|                                                                                  |                                                     |                                                         |

52. Oplslaan als .jpg

Zo dat was het ik hoop dat je er van genoten hebt.

Ben benieuwd naar je werk. Stuur het me in originele grootte.

Plaats ik het bij de andere werkjes. Hier

Vermeld wel je naam, het lesnummer, titel. Succes !

Vraagjes mag je me altijd <u>mailen....</u>

Het is verboden deze les geheel of gedeeltelijk te kopiëren. De lessen staan geregistreed bij TWI

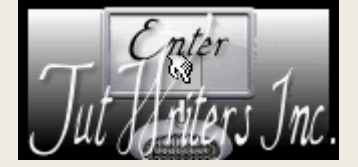

http://www.castorke.be/tutorial/div\_2/tutorial\_diversen\_8.html